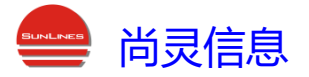

# A系列电量监测仪监控系统

操作手册

杭州尚灵信息科技有限公司 Hangzhou Sunlines Information Techndogy Co,.Ltd.

| 目 | 录 |
|---|---|
| Ħ | X |

| -, | 产品 | 概述                  | 1 |
|----|----|---------------------|---|
| 二, | 使用 | 操作指南                | 1 |
|    | 1. | 软件安装                | 1 |
|    | 2. | 根据安装路径修改slems.bat文件 | 2 |
|    | 3. | 系统运行                | 2 |
|    | 4. | 自定义设备名称             | 6 |
|    | 5. | 电量查看                | 7 |
|    | 6. | 开关名称导出及导入           | 8 |
|    | 7. | 关闭系统                | 9 |
|    |    |                     |   |

#### 一、产品概述

交流电量监测监控系统(基础版),是一款通过RS485或TCP/IP连接电脑,点击浏览器即可监测机房多台配电柜的电压、电流、频率、电能、功率、功率因数等参数。这是专为多路 交流电源头柜的电能管理而设计,具有可靠性高、针对性强、管理功能完善、界面直观等优 点。

一台电脑可监测多台不同配置组合的配电柜,大大降低使用成本。

此监测系统与监控单元之间的通信协议采用Modbus通信协议。

该系统适用于电量监测仪软件版本7.2以上的设备(如对设备软件版本有疑问,请联系公司服务 人员)。

注:

| 运行系统 | Win10系统      |  |
|------|--------------|--|
| 显示器  | 分辨率1920*1080 |  |

# 二、使用操作指南

1. 软件安装

点击"slemsV1.0"解压文件包至电脑硬盘的任何目录下面都可以运行,如下图;

| 🛃 slemsV1.0 |                  |            | 2023/1/29 14:1 | 9 3        | 60压缩 ZIP 文件 | 69,93 | 4 KB   |            |      |           |         |          |
|-------------|------------------|------------|----------------|------------|-------------|-------|--------|------------|------|-----------|---------|----------|
| 1           |                  |            |                |            |             |       |        |            |      |           |         |          |
|             | slemsV1.0        | - 360压缩    |                |            |             | 文件    | 操作     | 设置         | 帮助   | 11 E      |         | ×        |
|             |                  |            |                |            |             | Neu   |        |            |      |           |         |          |
| /           | 添加               | 解床到        |                | 一副除        | 图片压缩        | TE    |        |            |      |           | 扫描      |          |
|             |                  | 144122-5   |                | 1001100    | HAY TILLIAN | 1.4   |        |            |      |           |         |          |
|             |                  | slemsV1.   | 0.zip - 解包大小7  | 5 132.9 MB | }           |       |        | V          |      |           |         | <u>ک</u> |
|             | 名称               |            |                |            | 压缩前         | 压缩后   | 新 类    | 型          |      | 修改日期      |         |          |
|             | (上级目录)<br>manage |            |                |            |             |       | Z<br>Z | 2件夹<br>2件夹 |      | 2023-01-0 | 4 08:09 |          |
|             | slems.bat        |            |                |            | 11          | KB    | 1 KB V | Vindows    | 批处理… | 2023-01-0 | 4 08:11 |          |
|             |                  |            |                |            |             |       |        |            |      |           |         |          |
|             |                  |            |                |            |             |       |        |            |      |           |         |          |
|             |                  |            |                |            |             |       |        |            |      |           |         |          |
|             |                  |            |                |            |             |       |        |            |      |           |         |          |
|             |                  |            |                |            |             |       |        |            |      |           |         |          |
|             |                  |            |                |            |             |       |        |            |      |           |         |          |
|             |                  |            |                |            |             |       |        |            |      |           |         |          |
|             |                  |            |                |            |             |       |        |            |      |           |         |          |
|             |                  |            |                |            |             |       |        |            |      |           |         |          |
|             | 大小: 66.6 MB 纬    | 共 5629 个文件 | 4和 2684 个文件部   | 夹 压缩率 50   | 0.1%        |       |        |            |      |           |         |          |
|             |                  |            |                |            |             |       |        |            |      |           |         |          |

### 2. 根据安装路径修改slems.bat文件

根据软件安装硬盘的目录,找到slems.bat文件,鼠标右键该文件点击编辑可进行更改 安装路径,点击保存退出,下面以安装E:为例,如下图;

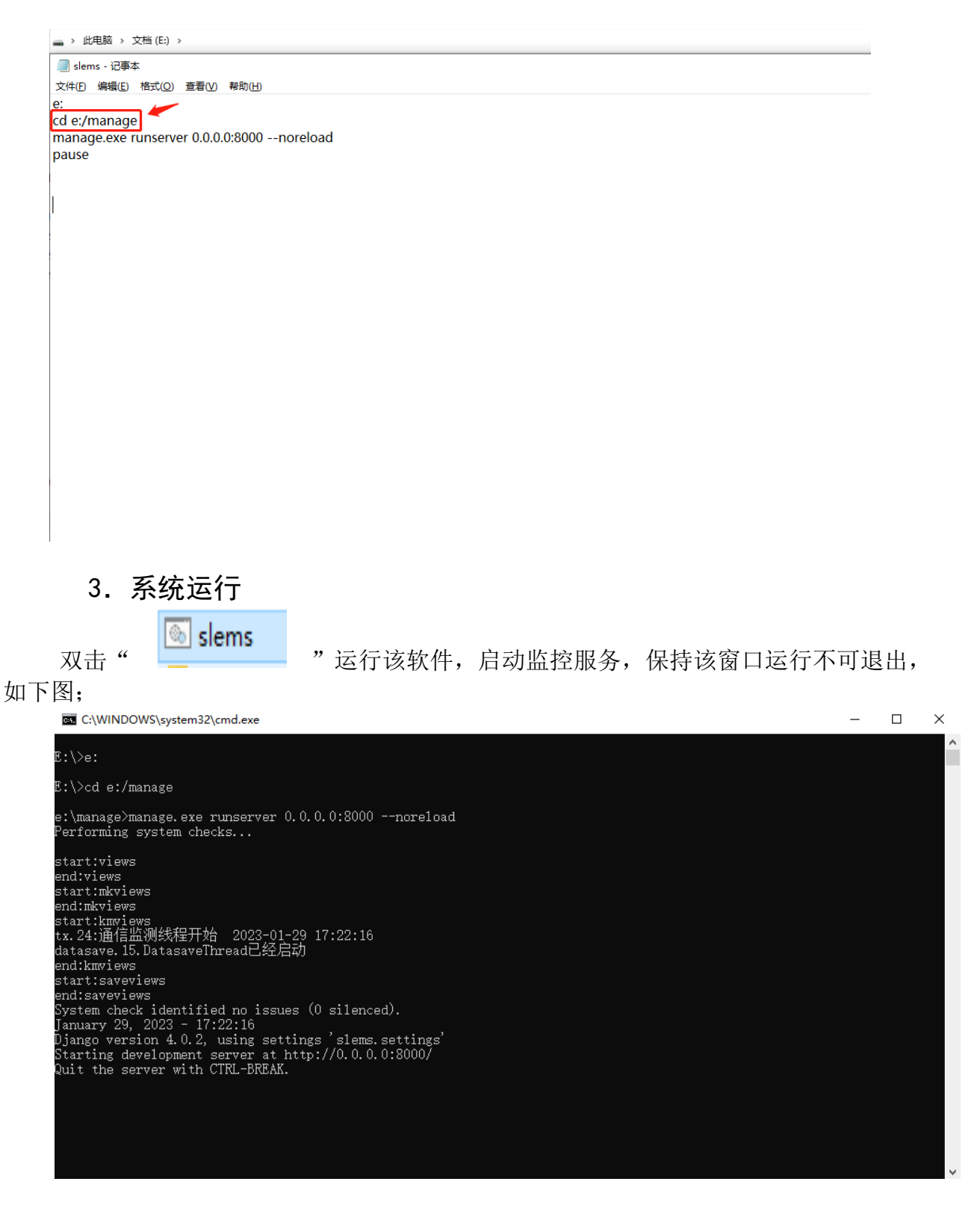

打开浏览器输入网址: 127.0.0.1:8000/index/km\_map/(本地) 进入下图界面。局域网 内其它电脑访问,将127.0.0.1修改为启动服务电脑的IP地址即可。

|                                                          | 配电·电量监测仪                                                                                                    |         |       |         | 点山                  | 218 <b>A</b> U         | が設ち |
|----------------------------------------------------------|----------------------------------------------------------------------------------------------------|---------|-------|---------|---------------------|------------------------|-----|
| 配电图, ip=192.168.1.188                                    | 「」选择设备・                                                                                                    |         |       |         | <b>1 (2)</b><br>121 | <b>在</b> 取 <b>配置参数</b> | 維护配 |
|                                                          |                                                                                                    |         | 开     | 关名称 lab | el                  |                        |     |
|                                                          | . Mariana ang ang ang ang ang ang ang ang ang                                                                   | 20      | AHI   | BHI     | CHI                 | 单位                     | ) ( |
|                                                          |                                                                                                    | 电能电压    |       |         |                     | KWH<br>V               |     |
|                                                          |                                                                                                    | 电运      |       |         |                     |                        |     |
|                                                          | - seine seine seine seine seine seine seine seine seine seine seine seine seine seine seine seine seine seine s |         |       |         |                     | cos                    |     |
|                                                          |                                                                                                    | 章       |       |         |                     |                        |     |
|                                                          |                                                                                                    |         | 开关列表  | l.      |                     |                        |     |
|                                                          | 名称  电                                                                                                    | 度 VA VB | VC IA | IB IC   | PA F                | PB PC                  | 功率因 |
|                                                          |                                                                                                    | EXCEL   | 选择文件  |         |                     | 与入开关名称                 | 寻出  |
|                                                          |                                                                                                    |         |       |         |                     |                        |     |
|                                                          |                                                                                                    |         |       |         |                     |                        |     |
|                                                          |                                                                                                    |         |       |         |                     |                        |     |
|                                                          |                                                                                                    |         |       |         |                     |                        |     |
|                                                          |                                                                                                    |         |       |         |                     |                        |     |
| $P^{\prime\prime} = P^{\prime\prime} + P^{\prime\prime}$ |                                                                                                    |         |       |         |                     |                        |     |
|                                                          |                                                                                                    |         |       |         |                     |                        |     |
|                                                          |                                                                                                    |         |       |         |                     |                        |     |

点击上图右上角点击"添加新设备"弹出弹窗,可进行网口图1(端口号:502)或串口 图2进行连接设备,(数据位8、停止位1、校验位N)按实际情况设置好参数,点击"确定" 如下图;

| 添加设备  |               | ×  |
|-------|---------------|----|
|       |               |    |
| 连接口:  | ТСР           | •  |
| IP:   | 192.168.1.188 |    |
| 端口号:  | 502           |    |
| 地址:   | 地址            |    |
| 波特率:  | v             | ·  |
| 数据位:  | 8             | ·  |
| 校验位:  | N ~           | ·  |
| 停止位:  | 1             | •] |
| 安装地址: | 安装地址          |    |
| 模块名称: | A电监           | ·] |
|       | Close 确定      |    |

| 添加设备  |           | × |
|-------|-----------|---|
|       |           |   |
| 连接口:  | COM2      | ~ |
| IP:   | IP        |   |
| 端口号:  | 一日        |   |
| 地址:   | 1         |   |
| 波特率:  | 19200     | ~ |
| 数据位:  | 8         | ~ |
| 校验位:  | Ν         | ~ |
| 停止位:  | 1         | ~ |
| 安装地址: | 安装地址      |   |
| 模块名称: | A电监       | ~ |
|       | Close 确 定 |   |
|       |           |   |

图1: TCP/IP网口连接(端口号: 502)

图2: RS485串口连接

先点击下图"选择设备"再"点击连接"再查看是否通信正常,如"通信中断"可点击 "关闭通信,再点击连接"或者检查通信线路是否正常,如下图;

|                       | 配电·电量监测仪 | z            |    |          |      | 1        | XA           | #(2 <b>5</b> 2) | ntriiBta |
|-----------------------|----------|--------------|----|----------|------|----------|--------------|-----------------|----------|
| 和田思, ip=192.168.1.188 | ٦        | 28.1¥101 % - |    |          |      | <u>_</u> | ✔ NAER<br>UN |                 |          |
|                       |          |              |    |          | 开    | 关名称 lab  | bel          |                 |          |
|                       |          |              |    | #8R      | ABI  | BHE      | 061          | #102<br>KWH     |          |
|                       |          |              |    | 405      |      |          |              |                 |          |
|                       |          |              |    | 电流<br>功速 |      |          |              | A               |          |
|                       |          |              |    | 助中国家     |      |          |              |                 |          |
|                       |          |              |    | -        |      |          |              |                 |          |
|                       |          |              |    |          | 开关列  | 故        |              |                 |          |
|                       |          | 名称电度         |    |          |      |          |              | B PC            | 功率区      |
|                       |          |              | E. | EXCEL    | 交件 日 |          |              | 导入引关各部          | 9H       |
|                       |          |              |    |          |      |          |              |                 |          |
|                       |          |              |    |          |      |          |              |                 |          |
|                       |          |              |    |          |      |          |              |                 |          |
|                       |          |              |    |          |      |          |              |                 |          |
|                       |          |              |    |          |      |          |              |                 |          |
|                       |          |              |    |          |      |          |              |                 |          |
|                       |          |              |    |          |      |          |              |                 |          |
|                       |          |              |    |          |      |          |              |                 |          |

点击下图中"读取配置参数"会出现下图界面,初次读取时因需读取参数较多,请 耐心等待约1分钟左右(系统在读取下端设备的参数),连接成功后,如下图;

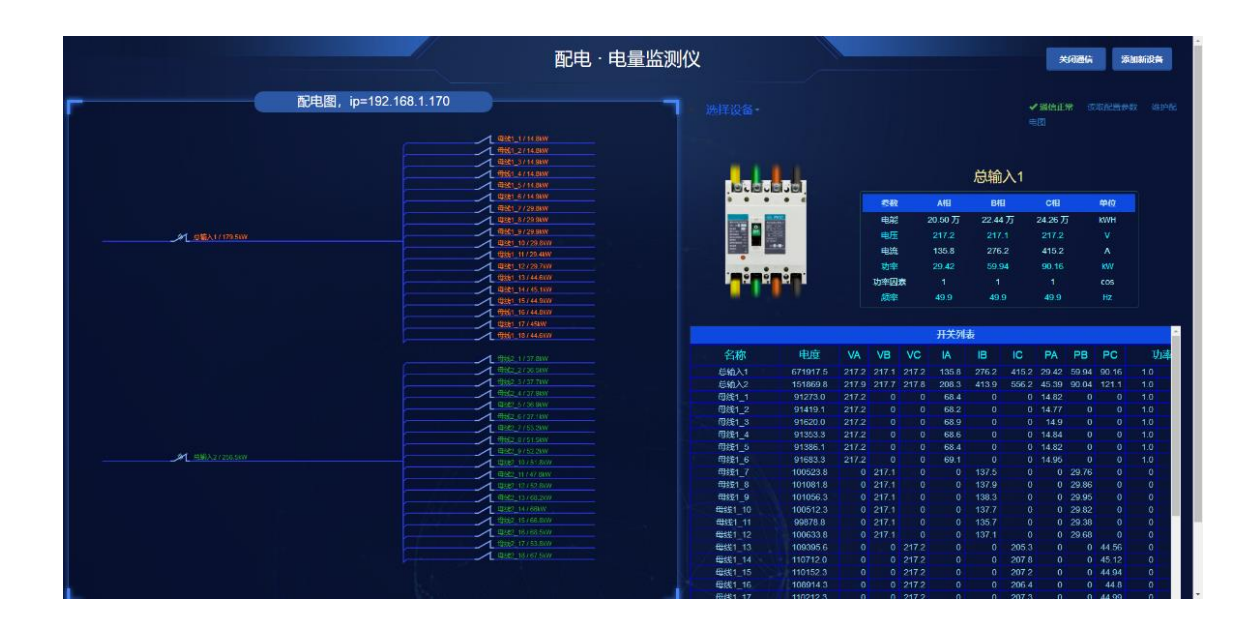

点击"添加新设备"可再次添加多台新设备连接,点击下图"选择设备"可进行切换 不同设备查看参数,如下图;

|                         |                       | 配电                      | 电量监测( | <u>لا</u>                             |           |       |        |          |        |       |          | ×      | 闭道语   | <b>%</b> U | 漸设备 |
|-------------------------|-----------------------|-------------------------|-------|---------------------------------------|-----------|-------|--------|----------|--------|-------|----------|--------|-------|------------|-----|
| -                       | 配电图, ip=192.168.1.170 |                         |       |                                       |           |       |        |          |        |       |          | MORT   | * 18  |            |     |
|                         |                       |                         |       | 配电图, ip=192.                          | 168.1.188 |       |        |          |        |       |          |        |       |            |     |
|                         |                       | 19921_1/14.05W          |       | 配电图, ip=192.                          |           |       |        |          |        |       |          |        |       |            |     |
|                         |                       | Bills Screen            |       |                                       |           |       |        |          |        |       |          |        |       |            |     |
|                         |                       |                         |       |                                       |           |       |        |          |        | 24 64 |          |        |       |            |     |
|                         |                       |                         |       |                                       |           |       |        |          |        | 尼期    |          |        |       |            |     |
|                         |                       | 1 BR1 6/15 19V          |       | NUCHICE                               |           |       |        |          |        |       |          |        |       |            |     |
|                         |                       | 1 mttr.7/29.98W         |       |                                       |           |       |        | 2        | A相     | Bł    | 1        | C相     |       | 单位         |     |
|                         |                       | 4921_873989             |       |                                       |           |       | 电影     | 1 11     | 20.50万 | 22.44 | 万        | 24.26万 |       | KWH        |     |
| and sectors and sectors |                       | 1 mts1_9732.11W         |       | 그는 말을 들었다.                            | 8         |       | in Fr  |          |        |       |          |        |       |            |     |
|                         |                       | @321_10/29.90//         |       |                                       |           |       |        |          |        |       |          |        |       |            |     |
|                         |                       | @881_11/2858W           |       |                                       |           |       | 126    | 2        | 135.9  | 276   |          | 415.3  |       |            |     |
|                         |                       | 0981_12729.007          |       |                                       |           |       | 功率     |          | 29.56  | 59.5  | 24       | 90.06  |       |            |     |
|                         |                       |                         |       | 1 1 1 1 1 1 1 1 1 1 1 1 1 1 1 1 1 1 1 | 8         |       | 功率因    | <b>X</b> |        |       |          |        |       |            |     |
|                         |                       |                         |       |                                       |           |       | 5078   |          | 40.0   |       | <u>0</u> | 40.0   |       |            |     |
|                         |                       | 4921_15/44.90/          |       |                                       |           |       |        |          |        |       |          |        |       |            |     |
|                         |                       | 10001-16144.007         |       |                                       |           |       |        |          |        |       |          |        |       |            |     |
|                         |                       |                         |       |                                       |           |       |        |          | TTYR   | ti.   |          |        |       |            | -   |
|                         |                       |                         |       |                                       |           |       |        |          | 71773  | рс.   |          |        |       |            |     |
|                         |                       | 1 SPR7 1 / 57 Sew       |       | 名称                                    | 电度        | VA    | VB     | VC       |        | IB    |          | PA     | PB    | PC         | 功率  |
|                         |                       | 1 (862.2756.4W          |       | CH2 1                                 | 6710347   | 217.2 | 217.1  | 217.2    |        |       |          | 20.56  | 50.94 | 00.06      | 10  |
|                         |                       | 1 10882 3 r 87 7ew      |       | 04022                                 | 151894 5  | 217.9 | 217 7  | 217.8    | 208.3  | 414.0 | 556.2    | 45.10  | 00.08 | 121.05     | 10  |
|                         |                       | 19592 47 57 6W          |       | filter 1                              | 01274 5   | 217.2 |        |          | 68.6   |       |          | 14.82  |       |            | 10  |
|                         |                       |                         |       |                                       | 01420.5   | 217.2 | 0      |          | 68.1   |       |          | 14 77  |       |            | 10  |
|                         |                       | L 0002 6737 1W          |       | filler 3                              | 91621.5   | 217.2 | 0      |          | 68.9   |       |          | 15.01  |       |            | 10  |
|                         |                       |                         |       | milet A                               | 01354.8   | 217.2 | 0      |          | 68.6   |       |          | 14.05  |       |            | 10  |
|                         |                       | 1192 3751 4W            |       | ENGL S                                | 01387.6   | 217.2 | 0      |          | 68.6   |       |          | 14.93  |       |            | 10  |
| - 台湾入27256.5KW          |                       | 1982.979211W            |       | File1 6                               | 01684 8   | 217.2 | 0      |          | 60.1   |       |          | 15.05  |       |            | 1.0 |
|                         |                       | 1492,1075(189)          |       | ENC1_0                                | 100525.8  |       | 247.4  |          |        | 1976  |          | 0      | 20.01 |            |     |
|                         |                       |                         |       | ED154 8                               | 101084.8  |       | 217.1  |          |        | 198.0 |          |        | 20.00 |            | a l |
|                         |                       | Billion in the second   |       | MHC1_0                                | 101054.8  |       | 247.4  |          |        | 499.4 |          |        | 20.07 |            |     |
|                         |                       | A Block to reason       |       | 01001_9                               | 101039.1  |       | 2017.1 |          |        | 197.7 |          |        | 20.01 |            |     |
|                         |                       | 1 El 9/2 15/68.000      |       | 79621_10                              | 000015.3  |       | 2476   |          |        | 197.7 |          |        | 20.94 |            |     |
|                         |                       | Metz 16/08.00/          |       | 19421 11<br>01454 40                  | 1000000   |       | 217.1  |          |        | 190.7 |          |        | 29.01 |            |     |
|                         |                       | 1 482 17/53.000         |       | 19681_12<br>00424_40                  | 400000.0  |       | 21/.1  |          |        |       | 005.0    |        | 29.8  | 44.50      |     |
|                         |                       | <b>一 冊份之 167 07 067</b> |       | Geg1_13                               | 109399.8  |       | 0      | 217.2    |        |       | 205.3    |        |       | 44.09      |     |
|                         |                       |                         |       | 1992 1_14                             | 110/16.3  |       |        | 017.0    |        |       | 207.9    |        |       | 40.09      |     |
|                         |                       |                         |       | 09821_10                              | 110106.6  |       | 0      | 217.2    |        |       | 207.2    |        |       | 44.94      |     |
|                         |                       |                         |       | 19121_16                              | 108918.6  |       |        |          |        |       | 206.4    |        |       | 44.19      | 0   |

#### 4. 自定义设备名称

|                                        | 配电·电量监                                                      | 测仪                                    |          |       |         | 关闭      | 通信           | 添加新          | 设备           |
|----------------------------------------|-------------------------------------------------------------|---------------------------------------|----------|-------|---------|---------|--------------|--------------|--------------|
| 11111111111111111111111111111111111111 | IP: 192.168.1.170                                           |                                       |          |       |         | 1       | ✔ 通信ī<br>改 维 | E常 读<br>护配电图 | <b>収配置</b> ∮ |
|                                        |                                                             |                                       |          |       | 总       | 总输入1    |              |              |              |
|                                        | Billy 10/15 AW                                              |                                       | 2        | 数     | A相      | Błł     |              | C相           | 单            |
|                                        |                                                             |                                       | ŧ        | LAE   | 20.67 万 | ī 22.78 | 万            | 24.77万       | K\           |
|                                        | Big 14 (3) KW                                               |                                       | <b>#</b> | ı£    | 222.5   | 222     |              | 222.2        |              |
|                                        | Eliter 15 / 47 / kw                                         |                                       |          | 125   | 138.6   | 282     |              | 425          |              |
|                                        | 9(8) 177312xW<br>9(8) 187453xW                              |                                       | T#       | 582   | 20.77   | C2 7    |              | 04.24        |              |
| (回版入1/187.8kW                          | 00(\$1_19.147.5kW                                           |                                       |          |       | 30.11   | 02.1    |              | 54.54        |              |
|                                        |                                                             |                                       | 切率       | 四窝    |         |         |              |              |              |
|                                        | 988 20 1 55 76W<br>1988 20 1 75 47W<br>1988 20 1 75 47W     |                                       |          | 1982  | 49.9    | 49.     | 9            | 49.9         |              |
|                                        | 90(t) 20 / 54 :3W<br>90(t) 27 / 03 :3W<br>90(t) 27 / 03 :3W |                                       |          |       |         | 1       | <b>F</b> 关列  | 表            |              |
|                                        | 1983 30 154 RWV<br>(0161 30 170W)<br>1996 31 30 70W         | 名称                                    | 电度       | VA    | VB      | VC      | IA           | IB           | IC           |
|                                        | 1981 32 / 54 AVW                                            | 总输入1                                  | 682178.8 | 222.5 | 222.1   |         | 138.6        | 282.7        |              |
|                                        | 100 24 (13) KW                                              | 母线1_1                                 | 92123.8  | 222.5 |         |         |              |              |              |
|                                        | 5080 36 100 XW                                              | 母线1_2                                 | 102230.5 |       |         |         |              | 140.8        |              |
|                                        | 60(5) 37 (33.54W                                            | 母线1_3                                 | 111943.5 |       |         | 222.2   |              |              | 210.         |
|                                        | 1980 10 FOLKW                                               | 母线1_4                                 | 92267.0  | 222.5 | 0       |         | 69.9         | 0            |              |
|                                        |                                                             | 型线1_5                                 | 102792.6 | 0     | 222.1   | 0       | 0            | 141.2        |              |
|                                        |                                                             | 19821_6                               | 113290.6 | 222.6 |         | 222.2   | 70.4         |              | 212.         |
|                                        |                                                             | · · · · · · · · · · · · · · · · · · · | 92470.6  | 222.5 | 222.1   |         | 10.4         | 141.6        |              |
|                                        |                                                             |                                       | 112723.6 |       | 0       | 222.2   |              | 0            |              |
|                                        |                                                             |                                       | 112725.0 |       |         | LLL.L   |              |              |              |

点击右上角"维护配电图"可更改设备名称,如下图;

点击下图"修改"自行编辑更改配电图(设备)名称,如添加设备错误可在此页面进 行删除,如下图;

| ◆ 添加設电图名称         |                        |         | Search for Q                                          |
|-------------------|------------------------|---------|-------------------------------------------------------|
| <b>會</b> 开关列表     |                        |         |                                                       |
| 编号                | 配电器名称                  | 说那      | 操作                                                    |
| 2                 | <b></b>                | mk_id=2 | (Fick) (1999)                                         |
| 3                 | 間中国語, ip=192.168.1.170 | mk_id=1 | <b>莎衣 188</b>                                         |
| 黄页 < 1 > 尾页 页码 跳转 |                        | Exce    | a. 选择文件 未选择任何文件 · · · · · · · · · · · · · · · · · · · |

编辑好名称后点击"保存"返回即可,如下图;

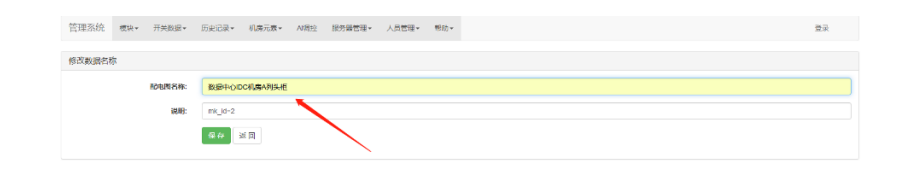

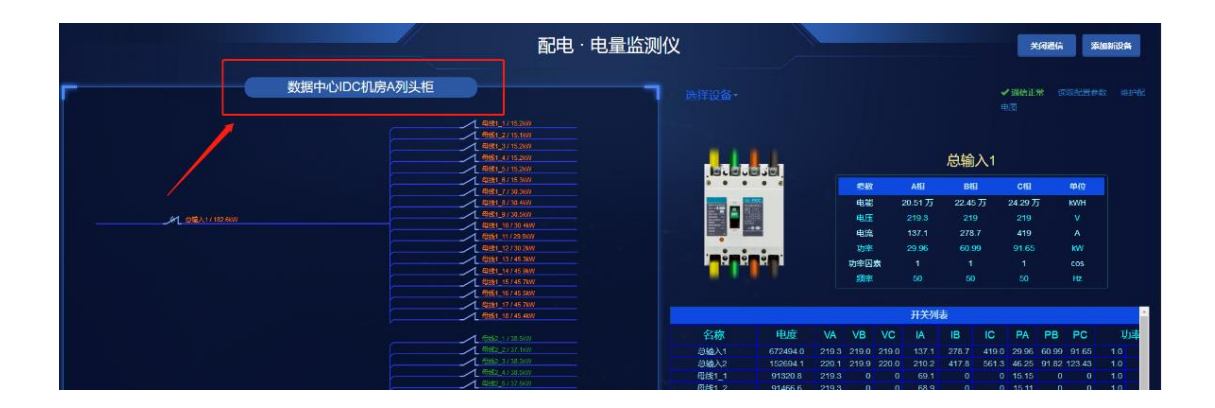

#### 5. 电量查看

点击配电图上开关图标即可查看此空开的能耗、功率,右侧列表可详细查看各相电压、 电流、电度、功率、功率因数、频率等参数,同时显示此空开对应图片,如下图;

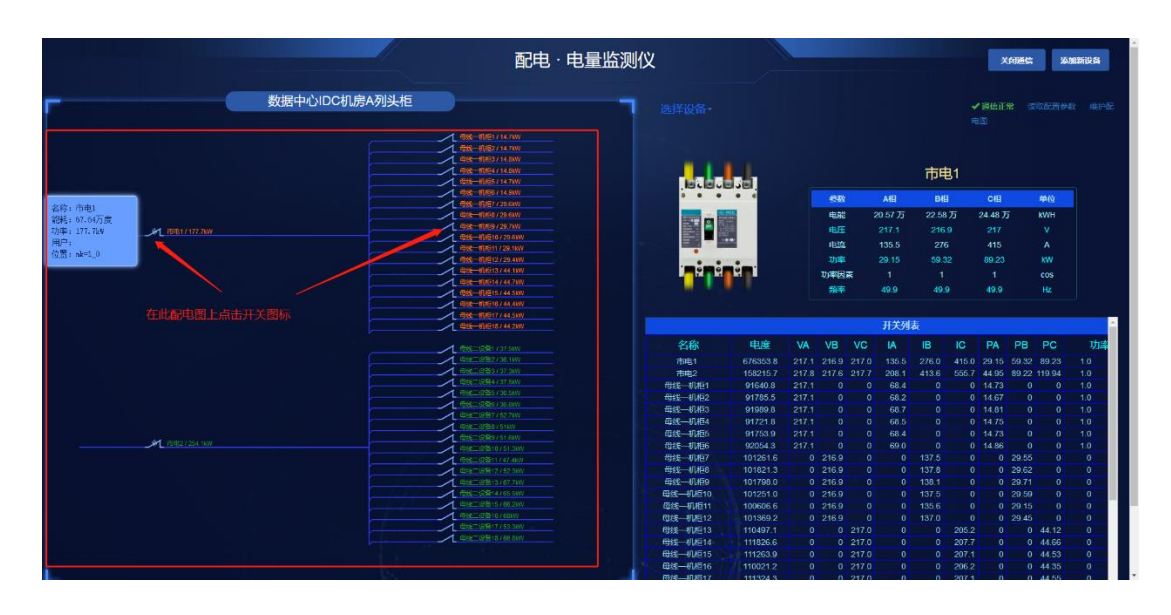

总路开关

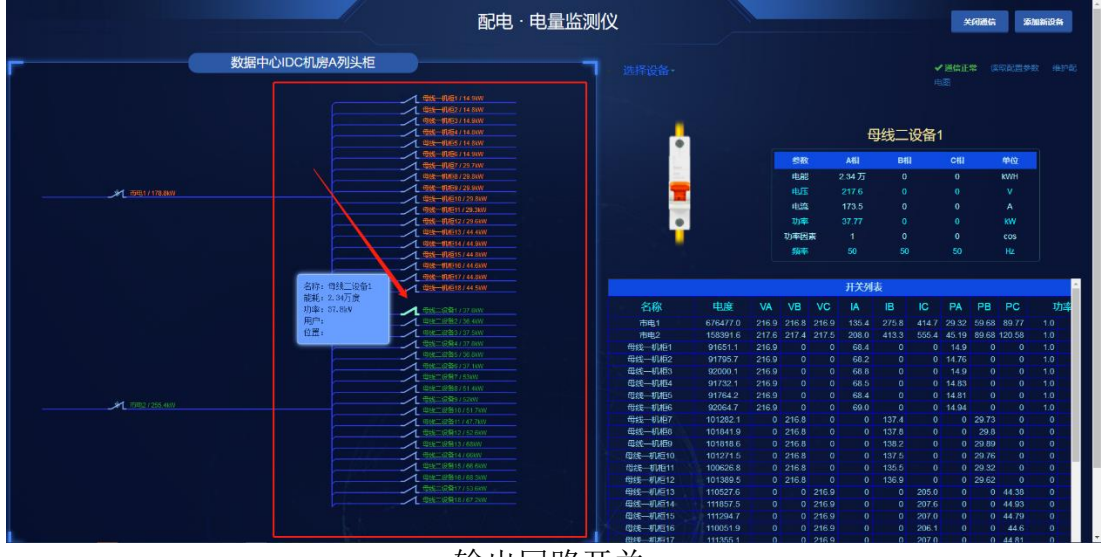

输出回路开关

#### 6. 开关名称导出及导入

开关列表下拉,点击"导出"即可,如下图;

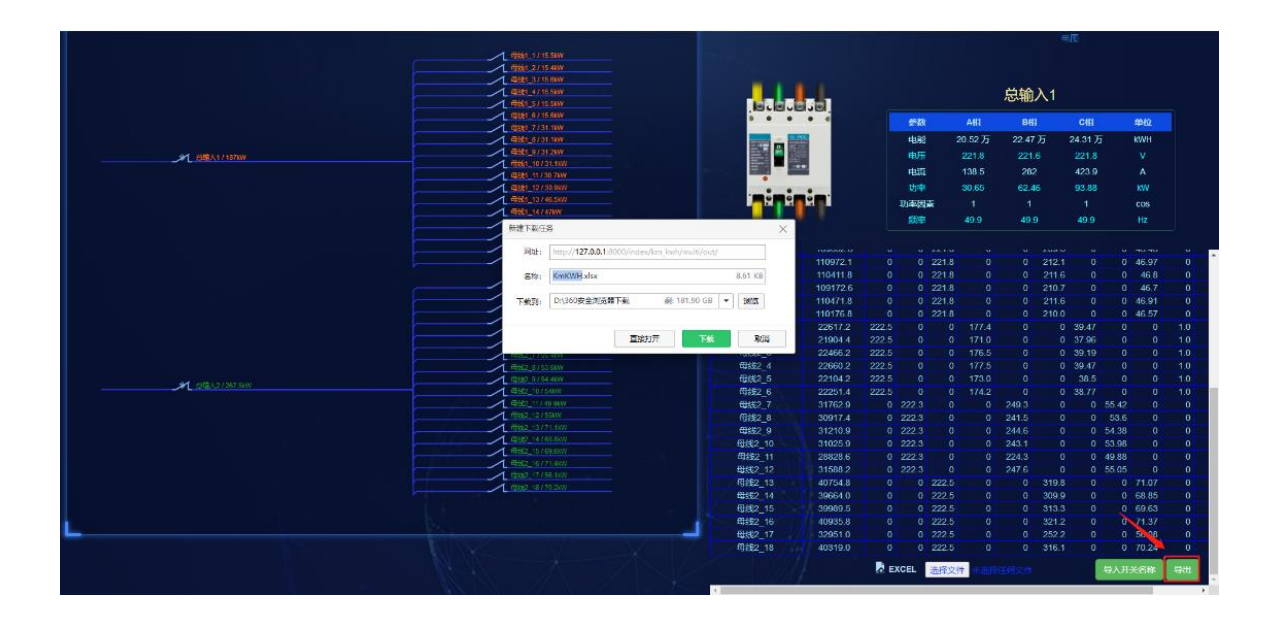

打开导出的excel表格,点击上端的"启用编辑"即可,编辑表格框选部位的开关名称,其它不能编辑,辑好保存或另存为,退出excel表格。如下图

| 受保护的视     | 图 <u>法注意</u> 。 | 来自 Interne    | t 的文件可能性 | 2合病毒,除:  | 非需要编辑。  | 否则保持在受     | 保护视器中比较3 | 金.     | 官用编辑(E) |       |       |       |       |       |        |        |        |     |          |              |          |      |     |   |
|-----------|----------------|---------------|----------|----------|---------|------------|----------|--------|---------|-------|-------|-------|-------|-------|--------|--------|--------|-----|----------|--------------|----------|------|-----|---|
| -         | : ×            | $\sqrt{-f_X}$ | name     |          |         |            |          |        |         |       | ×     |       |       |       |        |        |        |     |          |              |          |      |     |   |
| À         | В              | С             | D        | Е        | F       | G          | Н        | I      | J       | K     | L     | х     | n     | 0     | Р      | Q      | R S    | Т   | υ        | v            | v        | X    | Y   | 1 |
| nane      | username       | is_3p         | FAH      | ka       | kb      | kc         | fs v     | a 1    | /b v    | rc i  | a i   | ib i  | c 3   | oa j  | b l    | pc p   | fa pfb | pfc | isLocate | eclocation p | power b_ | kn i | 4   |   |
| 总输入1      |                | TRUE          | 672953   | 205161.2 | 224696. | 3 243095.3 | 2 49.9   | 221.8  | 221.6   | 221.8 | 138.5 | 282   | 423.9 | 30.65 | 62.46  | 93.88  | 1      | 1 1 | TRUE     | nk=1_0       | 187      |      | 42  |   |
| 总输入2      |                | TRUE          | 153350.3 | 27116.7  | 53848.  | 3 72384.1  | 8 49.9   | 222.5  | 222.3   | 222.5 | 212.6 | 422.7 | 567.9 | 47.28 | 93, 93 | 126.29 | 1      | 1 1 | TRUE     | nk=1_1       | 267.5    |      | 43  |   |
| 母线1_1     |                | FALSE         | 91358.8  | 91358.8  | 3 1     | 0 1        | 0 49.9   | 221.8  | 0       | 0     | 69.9  | 0     | 0     | 15.5  | 0      | 0      | 1      | 0 0 | TRUE     |              | 15.5     |      | 44  |   |
| 铫1_2      |                | FALSE         | 91504.6  | 91504.6  | 3 1     |            | 0 49.9   | 221.8  | 0       | 0     | 69.7  | 0     | 0     | 15.43 | 0      | 0      | 1      | 0 0 | TRUE     |              | 15.4     |      | 45  |   |
| 线1_3      |                | FALSE         | 91706.3  | 91706.3  | 3 1     | 0 1        | 0 49.9   | 221.8  | 0       | 0     | 70.3  | 0     | 0     | 15.59 | 0      | 0      | 1      | 0 0 | TRUE     |              | 15.6     |      | 46  |   |
| 线1_4      |                | FALSE         | 91439.3  | 91439.3  | 3       |            | 0 49.9   | 221.8  | 0       | 0     | 69, 9 | 0     | 0     | 15.48 | 0      | 0      | 1      | 0 0 | TRUE     |              | 15.5     |      | 47  |   |
| 线1_5      |                | FALSE         | 91472    | 91472    | 2       | ) (        | 0 49.9   | 221.8  | 0       | 0     | 69.9  | 0     | 0     | 15.52 | 0      | 0      | 1      | 0 0 | TRUE     |              | 15.5     |      | 48  |   |
| 线1_6      |                | FALSE         | 91769.8  | 91769.8  | 3       |            | 0 49.9   | 221.8  | 0       | 0     | 70.5  | 0     | 0     | 15.62 | 0      | 0      | 1      | 0 0 | TRUE     |              | 15.6     |      | 49  |   |
| 线1_7      |                | FALSE         | 100696.1 |          | 100696. | L I        | 0 49.9   | 0      | 221.6   | 0     | 0     | 140.5 | 0     | 0     | 31.12  | 0      | 0      | 1 0 | TRUE     |              | 31.1     |      | 50  |   |
| 线1_8      |                | FALSE         | 101254.5 | i (      | 101254. | 5 1        | 0 49.9   | 0      | 221.6   | 0     | 0     | 140.8 | 0     | 0     | 31.13  | 0      | 0      | 1 0 | TRUE     |              | 31.1     |      | 51  |   |
| 线1_9      |                | FALSE         | 101229.3 | 0        | 101229. | 3          | 0 49.9   | 0      | 221.6   | 0     | 0     | 141.2 | 0     | 0     | 31.22  | 0      | 0      | 1 0 | TRUE     |              | 31.2     |      | 52  |   |
| 线1 10     |                | FALSE         | 100684.8 | 0        | 100684. | 3 1        | 0 49.9   | 0      | 221.6   | 0     | 0     | 140.5 | 0     | 0     | 31.08  | 0      | 0      | 1 ( | TRUE     |              | 31.1     |      | 53  |   |
| 线1 11     |                | FALSE         | 100048.6 | 0        | 100048. | 5 1        | 0 49.9   | 0      | 221.6   | 0     | 0     | 138.4 | 0     | 0     | 30, 69 | 0      | 0      | 1 0 | TRUE     |              | 30, 7    |      | 54  |   |
| 銭1 12     |                | FALSE         | 100805.5 | 0        | 100805. | 5 1        | 0 49.9   | 0      | 221.6   | 0     | 0     | 140   | 0     | 0     | 30, 95 | 0      | 0      | 1 0 | TRUE     |              | 30.9     |      | 55  |   |
| 统1 13     |                | FALSE         | 109652.6 | 0        | )       | 0 109652.  | 6 49,9   | 0      | 0       | 221.8 | 0     | 0     | 209.6 | 0     | 0      | 46,46  | 0      | 0 1 | TRUE     |              | 46.5     |      | 56  |   |
| 纬1 14     |                | FALSE         | 110972.1 |          |         | 110972.    | 1 49.9   | 0      | 0       | 221.8 | Ő     | ŏ     | 212.1 | 0     | 0      | 46, 97 | 0      | 0 1 | TRUE     |              | 47       |      | 57  |   |
| έ€1 15    |                | FALSE         | 110411.8 |          |         | 110411.1   | 8 49.9   | 0      | 0       | 221.8 | 0     | 0     | 211.6 | 0     | 0      | 46.8   | 0      | 0 1 | TRUE     |              | 46.8     |      | 58  |   |
| 241 16    |                | RAISE         | 109172 6 |          |         | 109172     | 6 49.9   | 0      | 0       | 221 8 | 0     | 0     | 210.7 | 0     | 0      | 46.7   | 0      | 0 1 | TRUE     |              | 46.7     |      | 59  |   |
| 能1 17     |                | RALSE         | 110471.8 |          |         | 110471     | 8 49.9   | 0      | 0       | 221.8 | 0     | 0     | 211.6 | 0     | 0      | 46.91  | 0      | 0 1 | TRUE     |              | 46.9     |      | 60  |   |
| 281 19    |                | RALSE         | 110176 8 |          |         | 110176     | 9 49 9   | 0      | 0       | 221 8 | ů.    | 0     | 21.0  | 0     | 0      | 46.57  | 0      | 0 1 | TRUE     |              | 46.6     |      | 61  |   |
| 282 1     |                | RALOR         | 22617.2  | 22617 2  |         | 210110.1   | 0 40.0   | 222.6  | 0       | 0     | 177 4 | 0     | 0     | 20.47 | ő      | 40.01  | 1      | 0 0 | TRUE     |              | 20.5     |      | 62  |   |
| 280.0     |                | RALSE         | 21904 4  | 21004 4  | 1       |            | 0 49.9   | 222 5  | 0       | 0     | 171   | 0     | 0     | 97.06 | 0      | 0      | 1      | 0 0 | TRUE     |              | 39.0     |      | 62  |   |
| 120 0     |                | PALOE         | 22366 2  | 22366.0  |         |            | 0 40.0   | 222 E  | 0       | 0     | 176 E | 0     | 0     | 20.10 | 0      | 0      | 1      | 0 0 | TDUE     |              | 20.2     |      | 6.4 |   |
| \$8.0 A   |                | PALSE         | 22900.2  | 22400.2  |         |            | 0 49.5   | 200 E  | 0       | 0     | 170.0 | 0     | 0     | 35.15 | 0      | 0      | 1      | 0 0 | TRUE     |              | 35. Z    |      | 09  |   |
| 5746_9    | -              | FALSE         | 22000.2  | 22000.2  | 5       |            | 0 49.9   | 666. J | 0       | 0     | 177.0 | 0     | 0     | 39.97 | 0      | 0      | 1      | 0 0 | TRUE     |              | 39.5     |      | 65  |   |
| 5%2_0     | -              | PALSE         | 22104.2  | 22104.2  |         |            | 0 49.9   | 222.5  | 0       | 0     | 173   | 0     | 0     | 38.5  | 0      | 0      | 1      | 0 0 | TRUE     |              | 38.0     |      | 00  |   |
| 5%4_0     | -              | PALSE         | 22201.9  | 66601.9  | 01700   |            | 0 49.9   | 666.0  | 0000    | 0     | 179.2 | 0.40  | 0     | 38.77 | 0      | 0      | 1      | 0 0 | TRUE     |              | 38.8     |      | 07  |   |
| 55(2_7    |                | PALSE         | 31762.9  |          | 31762.  |            | 0 49.9   | 0      | 222.3   | 0     | 0     | 249.3 | 0     | 0     | 50.42  | 0      | 0      | 1 0 | TRUE     |              | 55.4     |      | 68  |   |
| 5%2_8     |                | PALSE         | 30917.4  |          | 30917.  | +          | 0 49.9   | 0      | 222.3   | 0     | 0     | 291.0 | 0     | 0     | 53.0   | 0      | 0      | 1 0 | TRUE     |              | 53.0     |      | 09  |   |
| 35(2_9    |                | PALSE         | 31210.9  |          | 31210.  | 9          | 0 49.9   | 0      | 222.3   | 0     | 0     | 244.0 | 0     | 0     | 54.38  | 0      | 0      | 1 0 | TRUE     |              | 54.4     |      | 70  |   |
| 55[2_10   |                | PALSE         | 31025.9  |          | 31025.  | 9          | 0 49.9   | 0      | 222.3   | 0     | 0     | 243.1 | 0     | 0     | 03,98  | 0      | 0      | 1 0 | TRUE     |              | 04       |      | /1  |   |
| 55,2_11   |                | PALSE         | 28828.0  |          | 28828.  |            | 0 49.9   | 0      | 222.3   | 0     | 0     | 224.3 | 0     | 0     | 49,88  | 0      | 0      | 1 0 | I RUE    |              | 49.9     |      | 72  |   |
| 5%2_12    |                | PALSE         | 31588.2  | 0        | 31288   | 2 107F1    | 0 49.9   | 0      | 222.3   | 000 5 | 0     | 247.6 | 0     | 0     | 55.05  | 0      | 0      | 1 0 | IRUE     |              | 55       |      | 73  |   |
| 552_13    | -              | FALSE         | 40754.8  |          |         | 40754.1    | 8 49.9   | 0      | 0       | 222.5 | 0     | 0     | 319.8 | 0     | 0      | 71.07  | 0      | 0 1 | TRUE     |              | 71.1     |      | 74  |   |
| 5%2_14    |                | FALSE         | 39664    | ( )      |         | 3966       | 4 49.9   | 0      | 0       | 222.5 | 0     | 0     | 309.9 | 0     | 0      | 08.85  | 0      | 0 1 | TRUE     |              | 68.8     |      | 75  |   |
| 5%2_15    |                | FALSE         | 39989.5  | 0        |         | 39989.     | 5 49.9   | 0      | 0       | 222.5 | 0     | 0     | 313.3 | 0     | 0      | 69.63  | 0      | 0 1 | TRUE     |              | 69.6     |      | 76  |   |
| 5%2_16    |                | FALSE         | 40935.8  | 0        |         | 40935.1    | 8 49.9   | 0      | 0       | 222.5 | 0     | 0     | 321.2 | 0     | 0      | 71.37  | 0      | 0 1 | TRUE     |              | 71.4     |      | 77  |   |
| \$352_17  |                | FALSE         | 32951    | 0        |         | 3295       | 1 49.9   | 0      | 0       | 222.5 | 0     | 0     | 252.2 | 0     | 0      | 56.08  | 0      | 0 1 | TRUE     |              | 56.1     |      | 78  |   |
| \$55.2_18 |                | FALSE         | 40319    |          |         | 4031       | 9 49.9   | 0      | 0       | 222.5 | 0     | 0     | 316.1 | 0     | 0      | 70.24  | 0      | 0 1 | TRUE     |              | 70.2     |      | 79  |   |
|           | 此处编            | 罐开关           | 名称       |          |         |            |          |        |         |       |       |       |       |       |        |        |        |     |          |              |          |      |     |   |
|           |                |               |          |          |         |            |          |        |         |       |       |       |       |       |        |        |        |     |          |              |          |      |     |   |
|           |                |               |          |          |         |            |          |        |         |       |       |       |       |       |        |        |        |     |          |              |          |      |     |   |
|           | sheet1         |               |          |          |         |            |          |        |         |       |       |       |       |       |        |        |        |     | 1        |              |          |      | _   | - |

开关列表下拉,点击"选择文件"将编辑好的开关名称Excel表格选中,再点击"导入开关名称",如下图;

|  |                   |             |          | 电压    | 216.6 |       | 16.4  | 216.5 | 1     |  |
|--|-------------------|-------------|----------|-------|-------|-------|-------|-------|-------|--|
|  | 10081_15744.7kW   |             |          | 电流    | 135.3 | 2     | 75.6  | 414.3 | 4     |  |
|  | 19951_17 / 44.8kW |             |          | 力率    | 29.23 | - 59  | 9.63  | 89.61 | K)    |  |
|  | TOTOL TO FAR ARY  |             | The      | 刻田志   | 1     |       | 1     |       |       |  |
|  | 1882_1/37.76W     |             | -10      |       |       |       |       |       | 003   |  |
|  | 10112_3/37.5WV    |             |          | 逈率    | 49.9  | 4     | 9.9   | 49.9  | H     |  |
|  | 1982 4/ 37.7WV    |             |          |       |       |       |       |       |       |  |
|  | 1992 67 Jaw       | 49521_10    |          |       |       |       |       |       |       |  |
|  | 0/02 7/ 52.90W    | 母线1 14      | 111829.1 | 0     | 0     | 216.5 | 0     | 0     | 207.3 |  |
|  | 19452 0 / 51 8kW  |             | 111266.6 | 0     | 0     | 216.5 | 0     | 0     | 206.  |  |
|  | 0602 10751.5kW    | 田线1_16      | 110023 8 | 0     | 0     | 216.5 | 0     | 0     | 205   |  |
|  | 19952 127 52.5kW  | 份线1 17      | 111326.8 | 0     | 0     | 216.5 | 0     | 0     | 206   |  |
|  | US2 13767.5KW     | 母結1 18      | 111025.8 |       | 0     | 216.5 | ů     |       | 205   |  |
|  | 19852 157 66.4kW  | 研始2 1       | 23336.0  | 217.3 |       | 210.0 | 173.3 |       | 200.  |  |
|  | 1962_16768.1KW    |             | 20000.0  | 217.0 |       |       | 167.0 |       |       |  |
|  | 19952 16 / 67KW   | 19:52_2     | 22330.3  | 217.0 |       |       | 107.0 |       |       |  |
|  |                   | 1952_3      | 23102.4  | 217.3 |       |       | 172.3 |       |       |  |
|  |                   | 1952_4      | 23380.9  | 217.3 |       |       | 1/3.3 |       |       |  |
|  |                   | 型线2_5       | 22806.7  | 217.3 |       |       | 169.0 |       |       |  |
|  |                   | 母线2_6       | 22958.7  | 217.3 | 0     | 0     | 170.1 | 0     | (     |  |
|  |                   | 母线2_7       | 32773.7  | 0     | 217.0 | 0     | 0     | 243.6 | (     |  |
|  |                   | 母线2_8       | 31897.4  |       | 217.0 |       |       | 235.8 |       |  |
|  |                   | 母线2_9       | 32203.2  |       | 217.0 |       |       | 239.0 |       |  |
|  |                   | 母线2_10      | 32012.4  | 10    | 217.0 |       |       | 237.5 |       |  |
|  |                   | 母线2_11      | 29739.9  | 0     | 217.0 |       |       | 219.0 |       |  |
|  |                   | 母线2_12      | 32592.4  | 0     | 217.0 | 0     | 20    | 241.8 |       |  |
|  |                   | 母线2 13      | 42052.2  | 0     |       | 217.3 |       |       | 312.5 |  |
|  |                   | 母线2 14      | 40921.8  |       |       | 217.3 | 0     |       | 302.6 |  |
|  |                   | 母线2 15      | 4126.7   | 0     | 0     | 217.3 | 0     | 0     | 306.1 |  |
|  |                   | 母线2 16      | 42 38 7  | 0     | 0     | 217.3 | 0     | 0     | 313 8 |  |
|  |                   | 母线2 17      | 33976.8  |       | 0     | 217.3 | 0     |       | 246 5 |  |
|  |                   | 母线2 18      | 41601.2  |       |       | 217.3 | 0     |       | 308 6 |  |
|  |                   | 10          | 11001.2  |       |       | 211.5 | 0     |       | 500.0 |  |
|  |                   | A EXCEL 洗择文 | 件灵动摇     |       |       |       | 导入开关  | 3称 -  | 38    |  |
|  |                   |             |          |       |       |       |       |       |       |  |

# 7. 关闭系统

#### 按下图关闭该窗口即可,如下图;

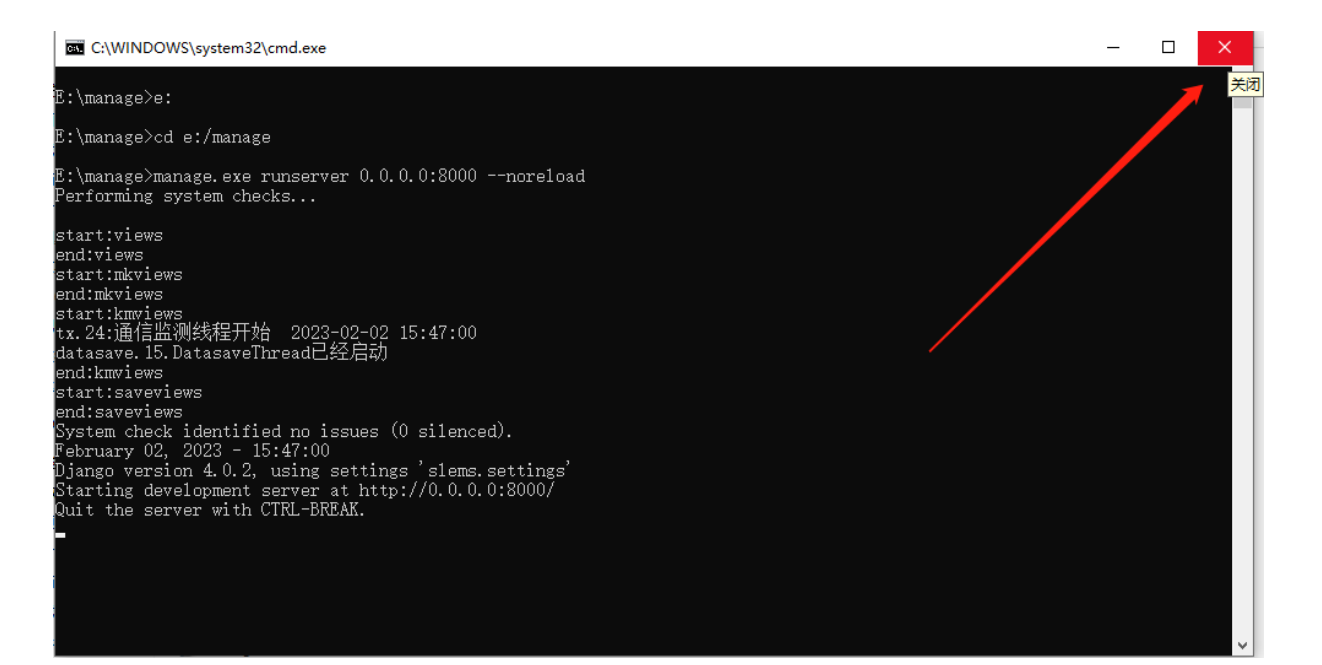

热线电话: 0571-88079708

公司网址: www.sunlines.cn

公司邮编: 310011

公司地址:浙江省杭州市莫干山路1418-3#3号楼2楼(上城科技工业基地)

杭州尚灵信息科技有限公司